# HERCULES FOCUS 在 FOCUS MAX 中 ASCOM 的使用

第一步, 按装 HERCULES FOCUS 的 ASCOM 驱动和 USB 驱动。

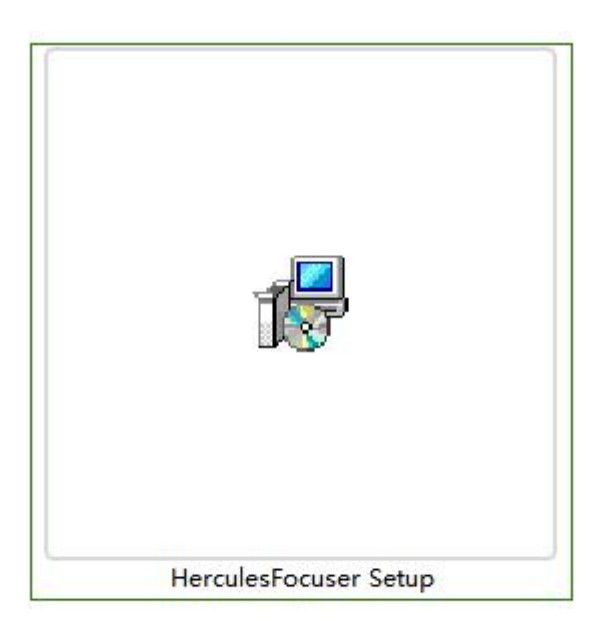

按装 FOCUS MAX 软件

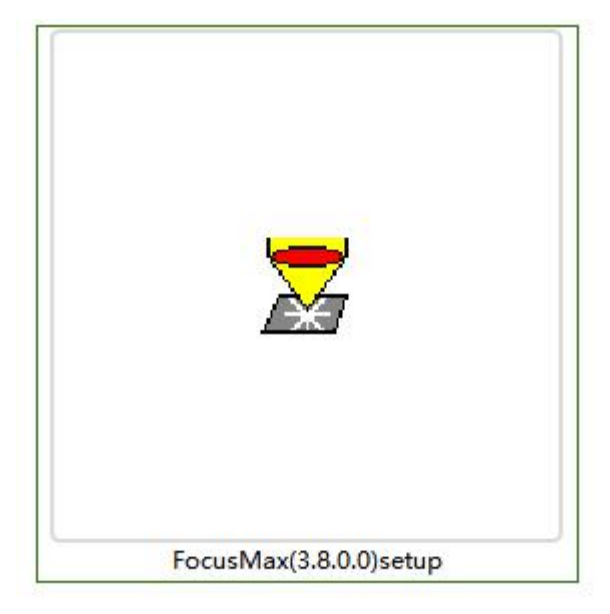

运行按装好的 FOCUS MAX

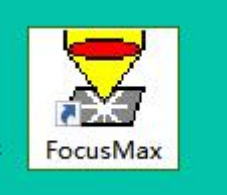

| Files Set                                                                                                    |                                                                             |        | Help           | Wizard | Set            |                                    |
|----------------------------------------------------------------------------------------------------|-----------------------------------------------------------------------------|--------|----------------|--------|----------------|------------------------------------|
| 20:00:05         FocusMax Version 3.8.0.0           20:00:05         ASCOM Platform = 6.3           20:00:05         Regional setting: China (decir           20:00:05         PinPoint is not installed           20:00:05         System is MySystem           20:00:05         ** Camera is not connected **           20:00:05         Focuser driver =           20:00:05         ** Focuser is not connected *           20:00:05         ** Telescope is not connected           20:00:06         NOVAS-COM Vector Astrome           20:00:08         FocusMax version 3.8.0.20 is           20:00:08         ** CausMax.org | mal = '.')<br>*<br>le = False<br>d **<br>try Engine is connected<br>******* | 1      | Profile Vourve | mp.    | rele-<br>Scope | log Min<br>ise Stop                |
| 1                                                                                                    |                                                                             | v<br>b |                |        | Fine<br>Focu   | I Expose<br>is Select<br>quireStar |

在页面中选这个箭头

| Files Set                                                                                                    |                                                                    | V Focusiviax 1<br>File Open W                                                                                                    | My<br>/izard Set                                                            | X                                                                      |
|----------------------------------------------------------------------------------------------------|--------------------------------------------------------------------|----------------------------------------------------------------------------------------------------|-----------------------------------------------------------------------------|------------------------------------------------------------------------|
| 20:00:05       FocusMax Version 3.8.0.0         20:00:05       ASCOM Platform = 6.3         20:00:05       Regional setting: China (decime<br>20:00:05         20:00:05       PinPoint is not installed         20:00:05       *** Camera is not connected **         20:00:05       *** Couser driver =         20:00:05       ** Focuser is not connected **         20:00:05       ** Telescope is not connected         20:00:05       ** CocusMax version 3.8.0.20 is -         20:00:08       FocusMax version 3.8.0.20 is -         20:00:08       FocusMax version 3.8.0.20 is -         20:00:08       FocusMax version 3.8.0.20 is -         20:00:08       FocusMax version 3.8.0.20 is -         20:00:08       FocusMax version 3.8.0.20 is -         20:00:08       FocusMax version 3.8.0.20 is -         20:00:08       FocusMax version 3.8.0.20 is -         20:00:08       FocusMax version 3.8.0.20 is -         20:00:08       FocusMax version 3.8.0.20 is - | al = '.')<br>= False<br>xx<br>Pingine is connected<br>available at | Help Profile Vcurve Focuser Connect Disconnect Backlash Comp Enabled Apply when focuser moves: Profile Posi Int. I Slope L System MySystem | Log Tele-<br>Scope<br>Not 1<br>De<br>De<br>Steps<br>Diff.<br>Diff.<br>Paths | Jog Mini<br>emp Comp<br>Connected<br>Camera<br>O Maxim DL<br>O CCDSoft |

#### 选 CHOOSE

| V LOG                                                                                                    | 100000        |         | X | 🔻 FocusMax My 🗕 🛛 🖾 🗙                                                                                                    |
|----------------------------------------------------------------------------------------------------|---------------|---------|---|----------------------------------------------------------------------------------------------------|
| iles Set                                                                                                    |               |         |   | File Open Wizard Set                                                                                                    |
| 20:01:29 FocusMax Version 3.8.0.0<br>20:01:29 ASCOM Platform = 6.3<br>20:01:29 Regional setting: China (decimal = ',')<br>20:01:29 System is MySystem<br>20:01:29 ** Camera is not connected **<br>20:01:29 ** Focuser is not connected **<br>20:01:29 Temp. compensation available = False<br>20:01:29 ** Telescope is not connected **<br>20:01:29 NOVAS-COM Vector Astrometry Engin | a<br>e is con | inected | • | Help Profile Vourve Log Tele-Scope Jog Mini Focuser Connect Temp Comp Disconnect Choose Backlash Comp Setup Enabled 0 Steps Apply when focuser moves: C CCDSoft Profile Position Int. Diff. Slope L R System Paths MySystem |

## 选择上我们的驱动 ASCOM FOR HERCULES FOCUS

|                                                                                                    | File Open Wizard Set                                                                                                    |
|----------------------------------------------------------------------------------------------------|----------------------------------------------------------------------------------------------------|
| x Version 3.8.0.0<br>Platform = 6.3<br>setting: China (decimal = '.')<br>s not installed<br>MySystem<br>r is not connected ***<br>r is not connected ** | Profile Vourve Log. Tele-<br>Scope Jog Mini<br>Focuser<br>ASCOM Focuser Chooser X                                                           |
| mpensation available = False<br>ope is not connected **<br>IOM Vector Astrometry Engine is connected                                                    | Trace<br>Select the type of focuser you have, then be sure<br>to click the Properties button to configure the<br>driver for your focuser.   |
| ix version 3.0.U.2U is available at<br>FocusMax.org                                                                                                    | ASCOM for Hercules Focuser    Properties  Click the logo to learn more about ASCOM, a set of stanlards for inter- oneration of astronomy so |
| ×<br>                                                                                                    | Super L R System Paths                                                                                                    |
|                                                                                                    | Focus Setup Features System                                                                                                    |

选好了就可以直接选 CONNECT, 连接上使用了

也可以设置。注意设置时不能是连接状态,也就是 NOT CONNECTED 的状态。

| 💆 Log                                                                                                    | -                                                                                                    |          | x      | 🔻 FocusMax My 🗕 🛛 📿 🗙                                                                                                    |
|----------------------------------------------------------------------------------------------------|----------------------------------------------------------------------------------------------------|----------|--------|----------------------------------------------------------------------------------------------------|
| iles Set                                                                                                    |                                                                                                    |          |        | File Open Wizard Set<br>Help                                                                                                    |
| 20:01:29     FocusMax Version       20:01:29     ASCOM Platform =       20:01:29     Regional setting: C       20:01:29     PinPoint is not insit.       20:01:29     ** Camera is not cc       20:01:29     ** Camera is not cc       20:01:29     ** Telescope is not       20:01:29     ** Telescope is not       20:01:29     ** Telescope is not       20:01:29     ** Telescope is not       20:01:29     ** Telescope is not       20:01:37     FocusMax version       20:01:37     FocusMax version | 3.8.0.0<br>6.3<br>Ihina (decimal = '.')<br>alled<br>m<br>onnected **<br>onnected **<br>on available = False<br>connected **<br>tor Astrometry Engine is c<br>************************************ | onnected |        | Profile Vourve Log Tele-<br>Scope Jog Min<br>ASCOM for Hercules Focuser<br>Connect Temp Comp<br>Disconnect Choose<br>Backlash Comp<br>Enabled 0 Steps Maxim DL |
| 11:37                                                                                                    |                                                                                                    |          |        | Apply when<br>focuser moves:  CCDSoft  Profile  Position Int. Diff.  Slope L  System  Data                                                                     |
| (                                                                                                    |                                                                                                    |          | w<br>b | MySystem                                                                                                    |

选设置后,这里会选上电调的端口号,当前位置,温度等信息。

| iles Set                                                                                                    | File Open Wizard Set<br>Help                      |
|----------------------------------------------------------------------------------------------------|---------------------------------------------------|
| 20:01:29 FocusMax Version 3.8.0.0 20:01:29 ASCOM Platform = 6.3                                                                                                    | Profile Vourve Log Tele-<br>Scope Jog Mini        |
| 0:01:29 Regional setting: China (decimal = `.')<br>0:01:29 PinPoint is not installed<br>0:01:29 Sustem is MuSustem                                                                                                    | Mercules 电调设置程序 X                                 |
| 0:01:29 ** Camera is not connected **<br>0:01:29 ** Focuser is not connected **                                                                                                    | Advanced Help Exit                                |
| 20:01:29 Temp. compensation available = False<br>20:01:29 ** Telescope is not connected **                                                                                                    | 通信端口 COM4 💽 打开端口                                  |
| 20:01:29 NUVAS-CUM Vector Astrometry Engine is connected                                                                                                    | 当前位置 6220 🔤 ASCOM                                 |
| 20:01:37 Focus Max Version 3.6.0.20 is available at 20:01:37 Focus Max.org 20:01:37 Notes and the second second se | 当前温度 21.75 天闭端口。                                  |
| 20:02:33 ASCOM for Hercules Focuser is disconnected                                                                                                    | 固件版本 201910 · · · · · · · · · · · · · · · · · · · |
|                                                                                                    | 秦位没盖 30000 ▼                                      |
|                                                                                                    | 记录日志 🗖 📃 取消                                       |
|                                                                                                    | System                                            |
| 1                                                                                                    | MySystem                                          |
|                                                                                                    |                                                   |

#### 选 ADVANCED , 就可以选高级设置。

| Files Set                                                                                                    |        | , | lle Open<br>lelp | Wizard    | Set            |            | 60 NG         |
|----------------------------------------------------------------------------------------------------|--------|---|------------------|-----------|----------------|------------|---------------|
| 20:01:29 FocusMax Version 3.8.0.0<br>20:01:29 ASCOM Platform = 6.3                                                |        |   | Profile Vourv    | /e Log    | Tele-<br>Scope | Jog        | Mini          |
| 20:01:29 Regional setting: China (decimal = '.')<br>20:01:29 PinPoint is not installed                            |        | Ē | Hercule          | 、 由调设署    | 程序             |            | x             |
| 20:01:29 System is MySystem<br>20:01:29 ** Camera is not connected **<br>20:01:29 ** Economic is not connected ** |        |   | Advanced         | Help      | Exit           |            |               |
| 20:01:25 Temp. compensation available = False<br>20:01:29 * Telescope is not connected **                         |        |   |                  | COM4 💌    |                | <u>20</u>  | <u> </u>      |
| 20:01:29 NOVAS-COM Vector Astrometry Engine is con<br>20:01:37                                                    | nected |   | 当前位置             | 6220      |                | 8<br>8     | $\mathcal{X}$ |
| 20:01:37 FocusMax version 3.8.0.20 is available at<br>20:01:37 FocusMax.org                                       | 1      |   |                  | 21.75     | 美国             | - [<br>端山] | ASCOM         |
| 20:01:37 ASCOM for Hercules Focuser is disconnected                                                               |        |   |                  | 201910    | -              |            |               |
| 20:03:20 ASCOM for Hercules Focuser is disconnected<br>20:03:51 ASCOM for Hercules Focuser is disconnected        |        |   | 零位设置             | 30000 🔽   | 1              | 葡          | 腚             |
|                                                                                                    |        |   | 记录日志             |           |                | 8          | 贬肖            |
|                                                                                                    |        |   | System —         |           |                |            |               |
| 4                                                                                                    | w<br>b |   | MySystem         | Pati      | ns             |            |               |
|                                                                                                    |        | ŀ |                  | Carborn . | Frates         |            |               |

## 在这里要设置当然的位置,最大行程等,这个防止堵转是很重要。

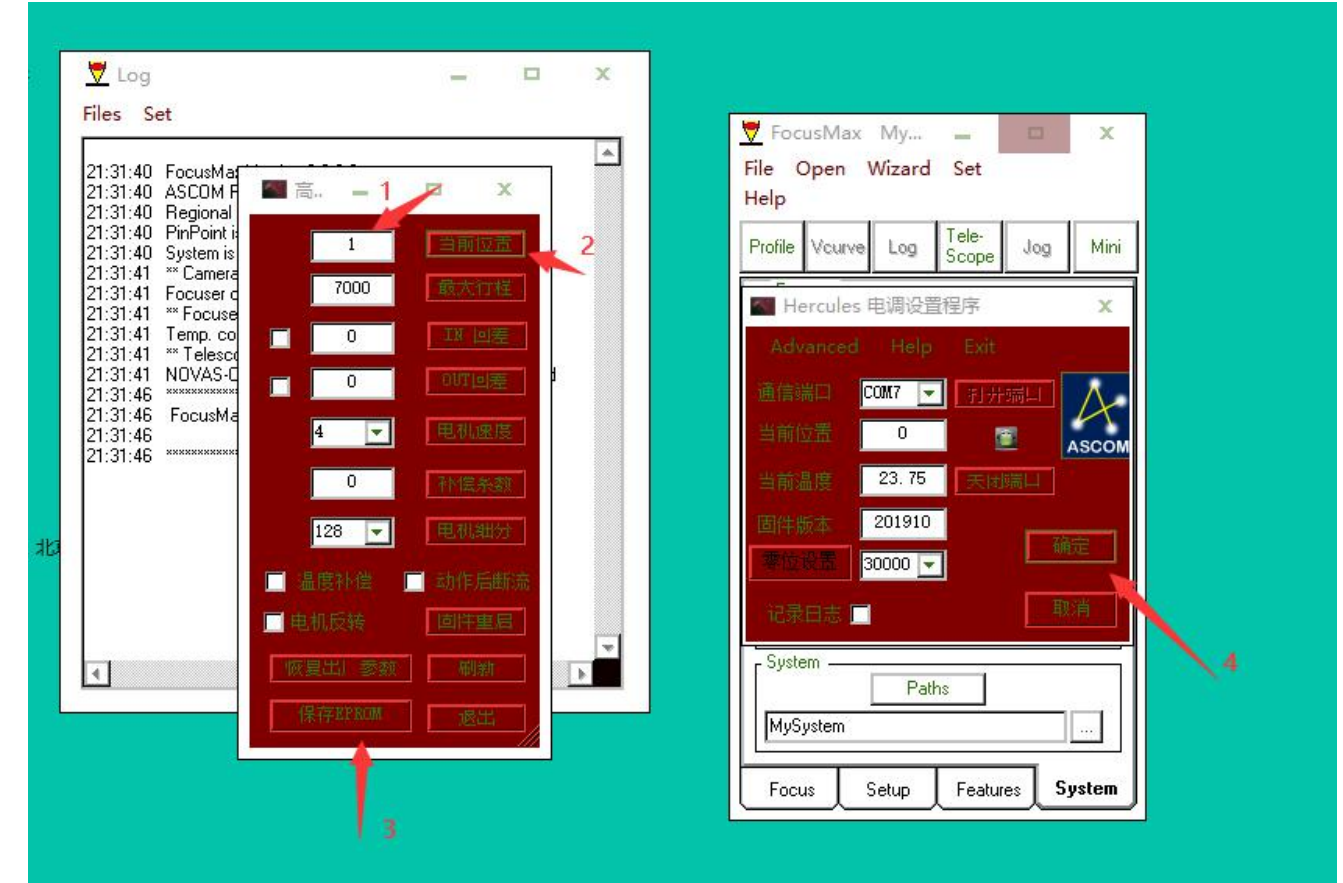

### 设最小位置

1,当调焦缩到最短时,设为1,不能为0.

2,输入最小值1后,点后面的当前位置按钮进行保存 3,按1,2,3,退出,再点(4)上图右侧的确定。 设最大位置

1, 手动调焦或是电脑调焦, 让行程走到最大值附近

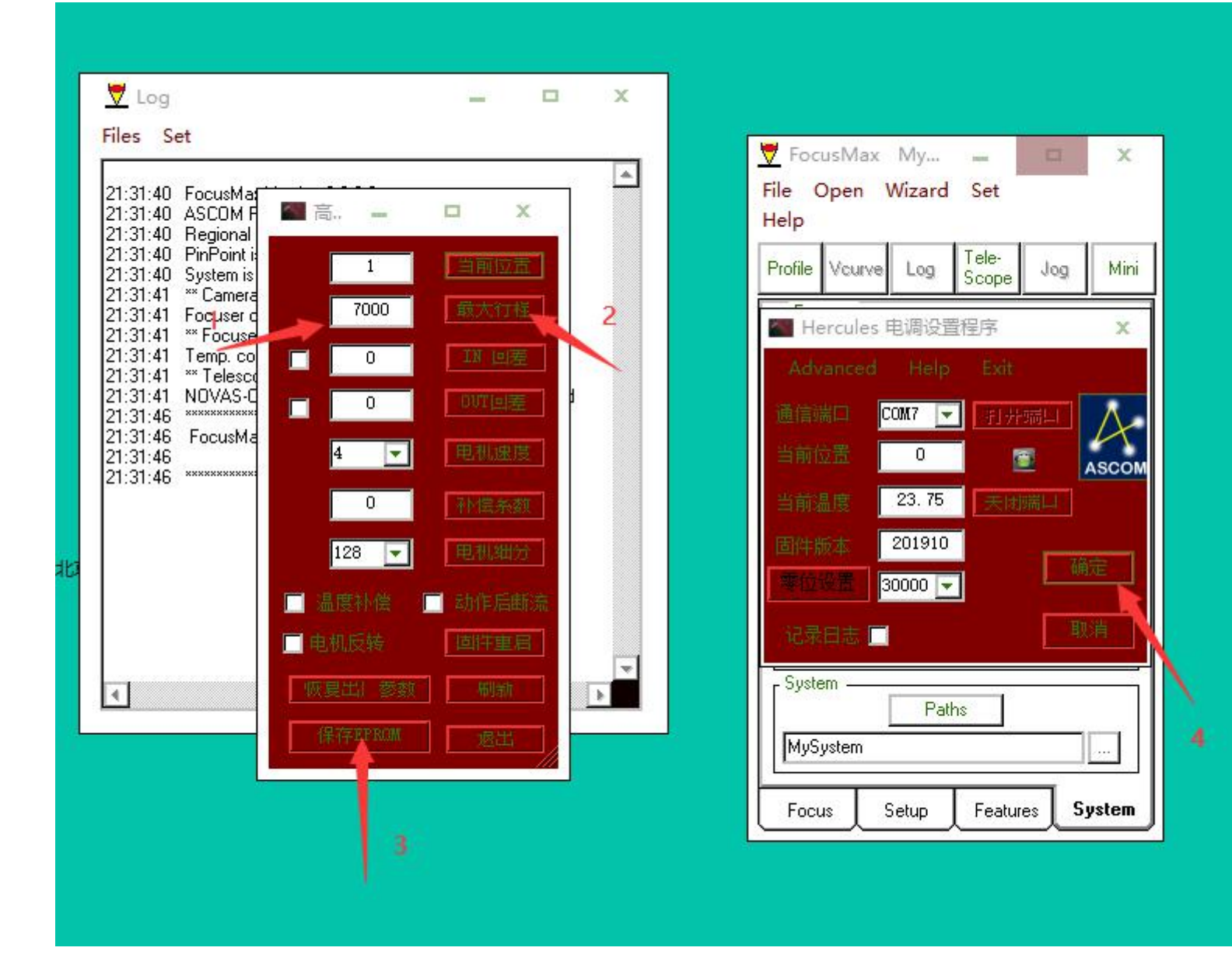

2,记住,当然步数要小于最大步数。并重复1,2,3,高级页面上的退出,再4步并确定。

注意:

手控使用后转换到电脑使用时,高级设置中重启固件。可远程控制电调的重启。专为远程用户使用。 手控和电脑之间转换时,要停留 10-15 秒,要让电脑和手控自动放开资源。否则会连接不上。

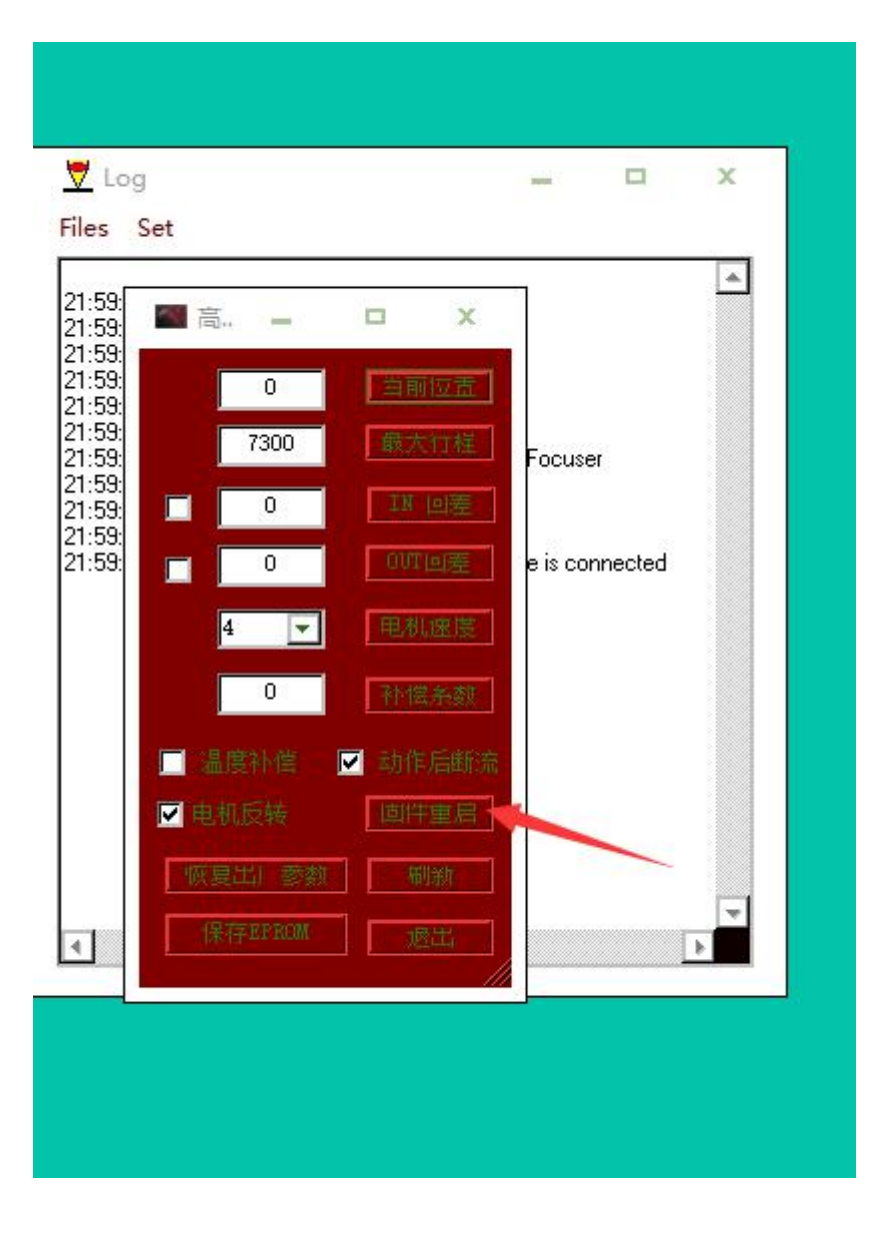

上图中重启固定件,专门为远程用户设置。 上图中,温度补偿,回差您视具体情况而定。一般不用设置。 电机速度就建议使用 4

# 前面的设置是按实际情况操作,好了后点 CONNECT 就行了。

| les Set                                                                                                    | File Open Wizard Set<br>Help                                                                                                    |
|----------------------------------------------------------------------------------------------------|----------------------------------------------------------------------------------------------------|
| 0:01:29       FocusMax Version 3.8.0.0         0:01:29       ASCOM Platform = 6.3         0:01:29       Pegional setting: China (decimal = '.')         0:01:29       Pippoint is not installed         0:01:29       System is MySystem         0:01:29       ** Camera is not connected **         0:01:29       ** Focuser is not connected **         0:01:29       ** Telescope is not connected **         0:01:29       ** Telescope is not connected **         0:01:29       ** Telescope is not connected **         0:01:29       ** Telescope is not connected **         0:01:29       ** CocusMax version 3.8.0.20 is available at         0:01:37       ** FocusMax org         0:01:37       ** COCM for Hercules Focuser is disconnected         0:03:20       ASCOM for Hercules Focuser is disconnected         0:03:51       ASCOM for Hercules Focuser is disconnected         0:03:51       ASCOM for Hercules Focuser is disconnected         0:05:07       ASCOM for Hercules Focuser is disconnected | Profile Vourve Log Tele-<br>Scope Jog Mini<br>Focuser<br>ASCOM for Hercules Focuser<br>Connect Temp Comp<br>Disconnect Not Connected<br>Backlash Comp.<br>Enabled 0 Steps<br>Apply when<br>focuser moves: To Camera<br>O Maxim DL<br>O CDD Soft<br>Profile Position<br>Int. Diff.<br>Slope L R |
| <u>د</u>                                                                                                    | System Paths MySystem                                                                                                    |

# 在软件的 JOG, 是手动进行前进和后退的设置。

|                                                                                                    |                                                                                                    | ✓       J       =       □       ×         □       On Top       Position       6220         □       In       100       Out       1000         Stop       Move To                                                                                                    |
|----------------------------------------------------------------------------------------------------|----------------------------------------------------------------------------------------------------|----------------------------------------------------------------------------------------------------|
| ✓ Log     Files Set     20:01:29 FocusMax Version 3.8.0.0     20:01:29 ASCOM Platform = 6.3     20:01:29 Regional setting: China (decimal = '.')     20:01:29 PinPoint is not installed     20:01:29 ** Focuser is not connected **     20:01:29 ** Focuser is not connected **     20:01:29 ** Telescope is not connected **     20:01:29 NOVAS-COM Vector Astrometry Eng     20:01:37 FocusMax version 3.8.0.20 is availa     20:01:37 FocusMax version 3.8.0.20 is availa     20:01:37 FocusMax version 3.8.0.20 is availa     20:01:37 FocusMax version 3.8.0.20 is availa     20:01:37 FocusMax version 3.8.0.20 is availa     20:01:37 FocusMax version 3.8.0.20 is availa     20:01:37 FocusMax version 3.8.0.20 is availa     20:01:37 FocusMax version 3.8.0.20 is availa     20:01:37 FocusMax version 3.8.0.20 is availa     20:01:32 ASCOM for Hercules Focuser is disc     20:05:22 Focuser: ASCOM for Hercules Focus     20:05:22 Temp. compensation available = Fais     4 | e<br>ine is connected<br>connected<br>onnected<br>o | FocusMax My<br>File Open Wizard Set<br>Help<br>Profile Vcurve Log Tele<br>Scope Jog Mini<br>Focuser<br>ASCOM for Hercules Focuser<br>Connect<br>Disconnect<br>Connect<br>Disconnect<br>Connected<br>Backlash Comp.<br>Enabled<br>Disteps<br>Apply when<br>Int. Diff.<br>Slope L R<br>System<br>Paths<br>MySystem<br>Focus Setup Features System |